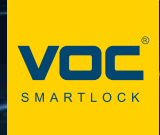

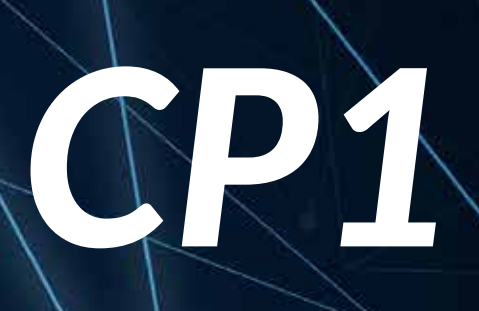

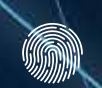

*‱* 指紋解鎖

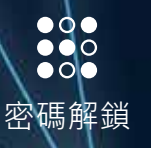

D 卡片解鎖

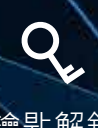

鑰匙解鎖

# 目錄

| 進入管理模式      | 3 |
|-------------|---|
| 設定指紋 / 刪除指紋 | 3 |
| 新增指紋        | 3 |
| 刪除個別指紋權限    | 3 |
| 刪除全部指紋權限    | 3 |
| 指紋輸入訣竅      | 3 |
| 設定卡片 / 刪除卡片 | 4 |
| 新增卡片        | 4 |
| 刪除個別卡片權限    | 4 |
| 刪除全部卡片權限    | 4 |
| 設定密碼 / 刪除密碼 | 4 |
| 新增密碼        | 4 |
| 刪除密碼        | 4 |
| 修改管理密碼      | 4 |
| 開門模式設定      | 5 |
| 密碼功能        | 5 |
| 雙重認證        | 5 |
| 卡片功能        | 5 |
| 其他設置        | 5 |
| 聲音開關        | 5 |
| 防撬警報        | 5 |
| 語言設置        | 5 |
| 恢復出廠設置      | 5 |
| 緊急機械鑰匙開啟    | 5 |
| 機械唤醒        | 5 |
| 內部安全旋鈕      | 6 |
| 緊急供電        | 6 |
| 恢復出廠設置      | 6 |

### 進入管理模式

預設管理密碼 000000

「喚醒電子鎖 → 按 \star 鍵 → 輸入六位數管理者密碼 → 按 # 鍵 → 進入管理模式

喚醒電子鎖 → 按 🔭 鍵 → 輸入管理者指紋 → 進入管理模式

「喚醒電子鎖 ┝┝ 按 \star 鍵 ┝┝ 輸入管理者卡片 ┝┝ 進入管理模式 ]

| 權限  | 正常解鎖 | 開啟內門安全鈕 | 可進入管理模式 |
|-----|------|---------|---------|
| 管理者 | 0    | Х       | 0       |
| 普通  | 0    | Х       | Х       |

指紋、密碼、卡片總容量125組(5組管理員、120組普通權限、指紋最多可設定50枚。

## A

### 注意事項:

不同型號功能不同,以上三種方法皆可進入管理模式。

- 1. 系統在管理模式下**十秒鐘無任何操作**,系統將自動退出管理模式。
- 管理者模式下按 # 鍵,可進入下一步,按 \* 鍵可返回上層,連續按 數下 \* 鍵聽到退出管理選單為止。
- 3. 管理模式下具備中文語音提示功能,設定時請依照語音提示操作。

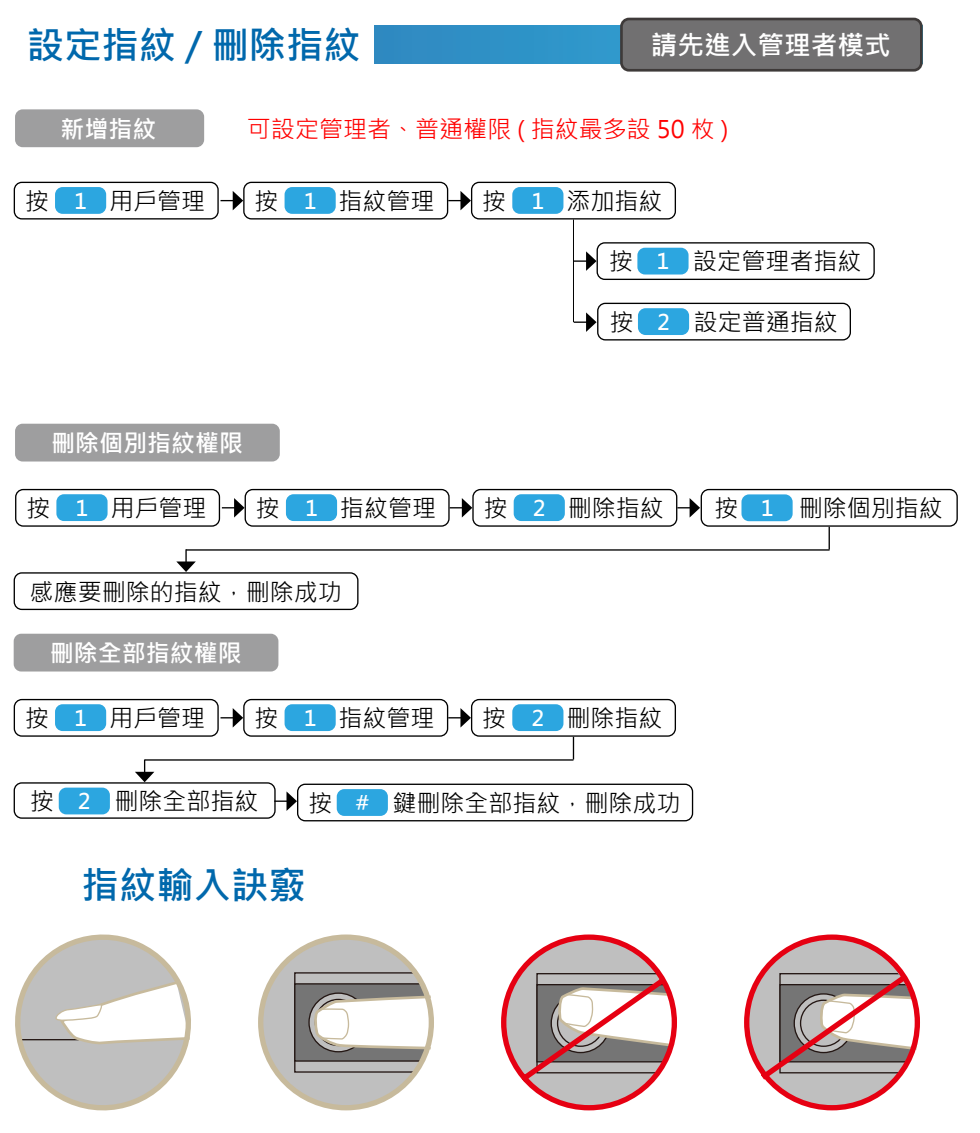

感應、驗證指紋時,請正確放置手指。 把手指放在指紋感應區,力度適中,盡量平放。

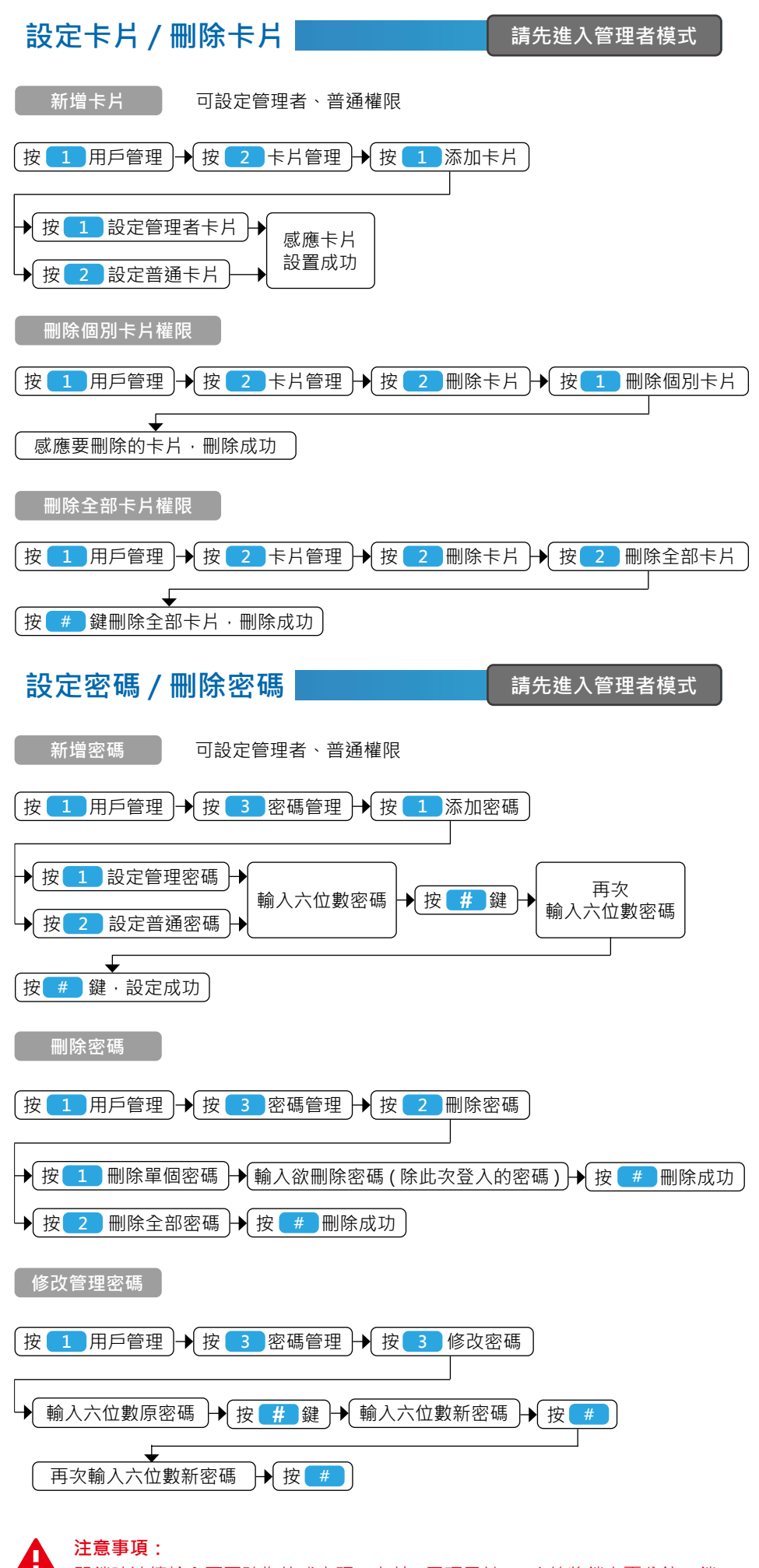

<sup>□</sup> 開鎖時連續輸入不正確指紋或密碼、卡片(三項累計)・系統將鎖定兩分鐘・鎖 定時間後才能正常使用。

| 開門模式設定                                                  | 請先進入管理者模式                                                         |
|---------------------------------------------------------|-------------------------------------------------------------------|
| 密碼功能                                                    |                                                                   |
| 按 2 系統設置 → 按 1 開                                        | 門模式 → 按 1 鍵·開始或關閉密碼功能                                             |
| 雙重認證                                                    |                                                                   |
| (按 2 系統設置)→ 按 1 開                                       | 門模式 → 按 <b>2</b> 鍵 · 開始或關閉安全模式 )                                  |
| 卡片功能                                                    |                                                                   |
| 按 2 系統設置 → 按 1 開                                        | 門模式 → 按 3 鍵 · 開始或關閉卡片功能                                           |
| ▲ 注意事項:<br>雙重認證必須同時輸入·指<br>未登記任何指紋或關閉密碼<br>在雙重認證下·若刪除所有 | 版 + 密碼或卡片 + 密碼、雙重認證即可開門。<br>開門時‧無法開啟雙重認證。<br>指紋或關閉密碼開門‧會自動退出雙重認證。 |
| 其他設置                                                    | 請先進入管理者模式                                                         |
| <b>聲音開關</b>                                             |                                                                   |
| 按 2 系統設置 → 按 2 其                                        | 也設置→按□時間設置→輸入當前時間                                                 |
| 防撬警報                                                    |                                                                   |
| [按 2 系統設置 → 按 2 其                                       | 他設置→按2功能設置)                                                       |
| → 按 1 鍵·開啟或關閉聲音<br>→ 按 2 鍵·開啟或關閉防翹                      |                                                                   |
| 語言設置                                                    | ,<br>,                                                            |
| (按 2 系統設置)→ 按 2 其                                       | 他設置→按 3 語言設置 按 2 英文                                               |
| 恢復出廠設置                                                  |                                                                   |
| 按 2 系統設置 → 按 2 其                                        | 也設置→按4 恢復出廠設置                                                     |
| ↓<br>(按 <b>#</b> 確認 · 或按 <b>*</b> 取消)                   |                                                                   |
| 緊急機械鑰匙開啟                                                |                                                                   |
| 插入機械鑰匙向把手方向旋轉,下                                         | 壓把手即可開門。                                                          |
| 機械喚醒                                                    |                                                                   |
| 每次正常晚醒知慧然时 可以协                                          | 下安从機底面的                                                           |

### 機械唤醒

無法正常喚醒智慧鎖時,可以按 - 下室外機底面的 機械喚醒按鍵,換醒您的智慧鎖。

 $\bigcirc$ 

### 內部安全旋鈕

避免讓小孩和寵物自行押下把手開啟大門,同時防止竊賊透過貓眼使用鐵桿轉動內部 把手開門。

**注意事項:** 安全旋鈕在反鎖的情況下,內部把手無法開門,所有權限以及鑰匙皆無法進入。

#### 緊急供電

A

電池電壓低於 5 伏特時·系統將在每次喚醒智慧鎖時·自動提示電壓低·請使用者立 即更換所有 3 號鹼性電池。

當電池電力耗盡·無法啟動主機時·可使用行動電源於外部主機臨時供電即可操作解 鎖開門。

恢復出廠設置

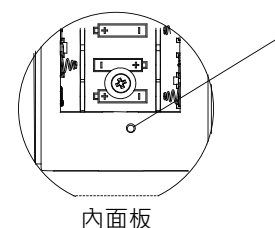

- 用戶如不慎遺忘管理密碼等原因,可以初始化智能鎖, 恢復到出廠設置。
- 1. 取下智能鎖電池後系統斷電。
- 2. 按住初始化按键,同時裝上電池通電。
- 當語音播放 " 確認恢復出廠設置,請按 # 號鍵 " 時 鬆開按鍵,按 # 號鍵進入初始化流程。
- 等待一段時間後·語音撥放 "初始化成功 "·完成初 始化。

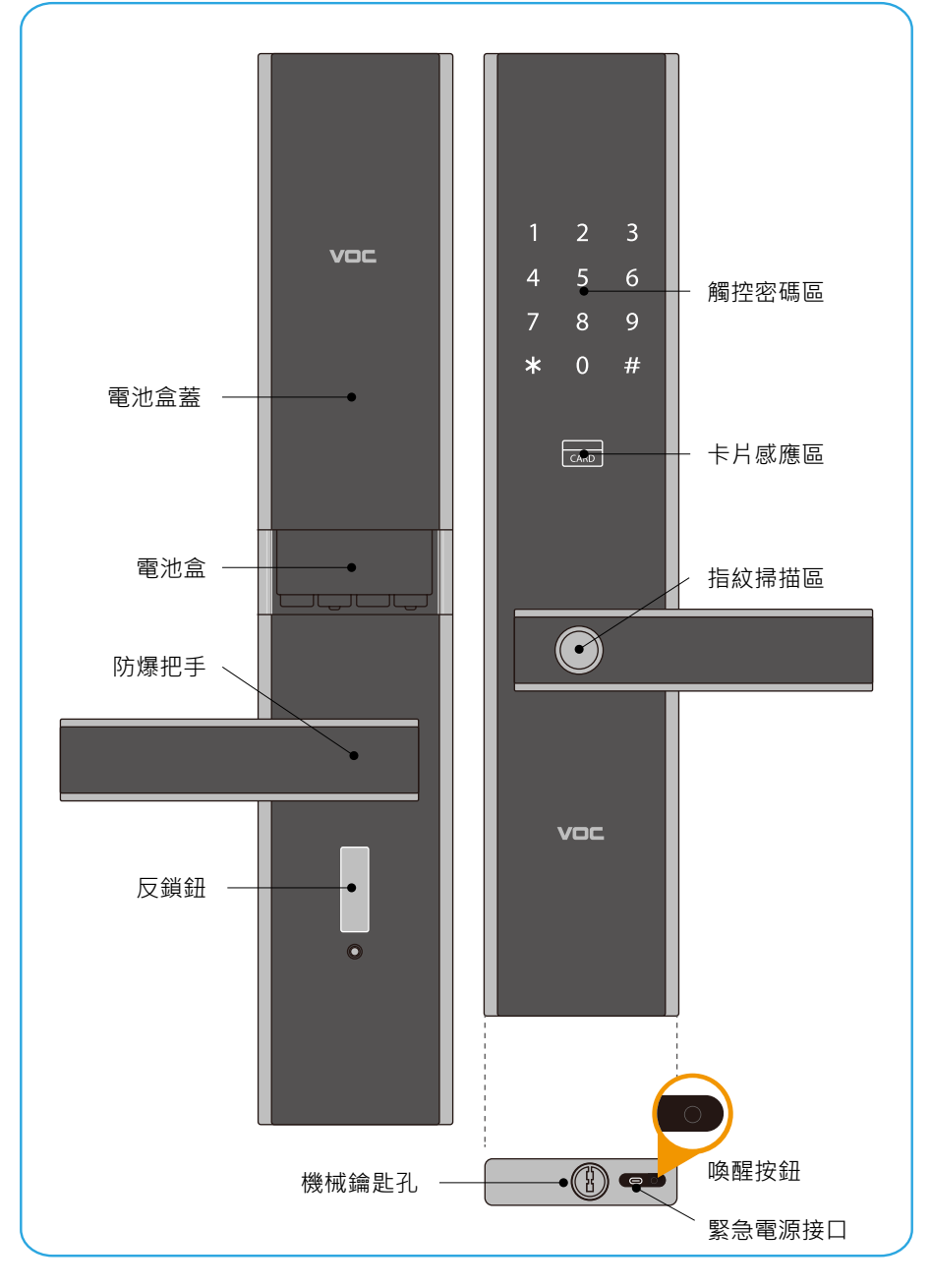

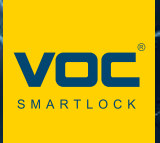

#### 請務必詳閱本產品使用說明書

2

- 請勿自行拆解。
- 請勿將本產品裝於戶外。
- 請勿使用硬物敲打本產品,以及小心不要撞到把手受傷。
- 長期(一個月)不使用時·務必把電池取出避免漏液·若有電池毀損·
  不在保固範圍內。
- 本產品使用額定電壓 1.5V AA(LR6) 3 號鹼性電池,電壓過低時,會有 警示音,請盡快充電。
- 設定時門片務必於開啟的狀態下,進行設定,如有錯誤導致鎖門,此乃 屬於人為疏失,不在保固範圍內。
- 如因氣候潮濕或漏水而造成電子鎖損壞,恕不在保固範圍內。